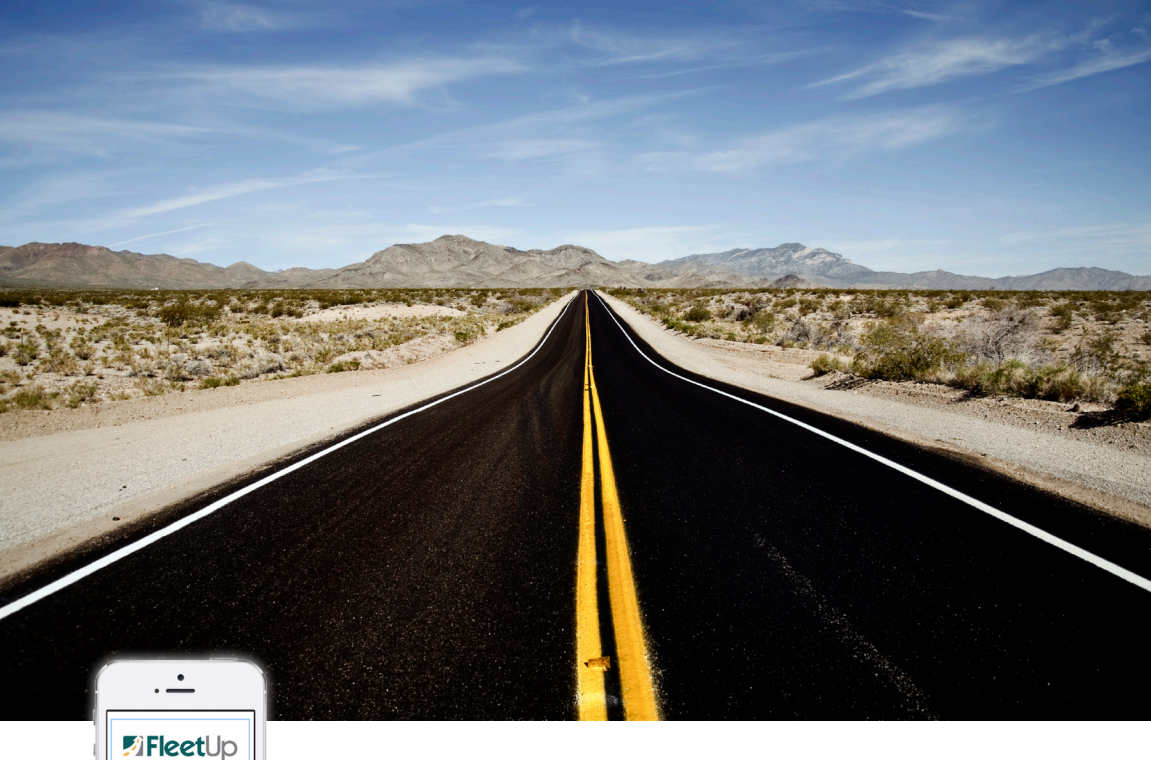

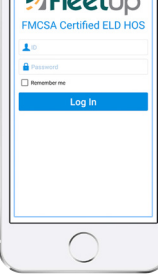

# ELD GUIDELINES

# Driver User Manual

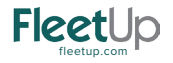

# TABLE OF CONTENTS

| Driver Login                              | 4  |
|-------------------------------------------|----|
| Select a Vehicle for Operation            | 4  |
| Changing the Driver's Status              | 6  |
| Special Driving Case: Co-Driver           | 8  |
| Special Driving Case: Personal Conveyance | 10 |
| Special Driving Case: Yard Move           | 12 |
| Special Driving Case: Idling              | 14 |
| Available Driving Hours                   | 14 |
| Review a Log                              | 16 |
| Edit a Log                                | 18 |
| Error Message While Editing               | 20 |
| Log Certification                         | 22 |
| Shipping Document                         | 24 |

| Operation Information                                    | 26 |
|----------------------------------------------------------|----|
| Changing Vehicles                                        | 28 |
| Pre-trip Report                                          | 30 |
| Create DVIR                                              | 34 |
| Incomplete - No Signature                                | 40 |
| Settings                                                 | 42 |
| Unidentified Driving Records (UDR)                       | 44 |
| Inspection Mode                                          | 46 |
| Sending Logs of Last 8 Days                              | 48 |
| How to Use FleetUp's ELD for<br>DOT Inspections/Officers | 50 |
| Resources                                                | 52 |

# DRIVER LOGIN

Open the FleetUp HOS App. (1)

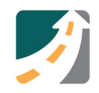

Login User ID and Password.

#### \* NOTE:

- 1. If you do not know your login, contact your Fleet Manager.
- 2. You cannot log in using a supervisor level account.

#### SELECT A VEHICLE FOR OPERATION

- Select an OPEN vehicle to operate. (1)
- Tap on the HOS button. (2)

Need Help? Watch our tutorial videos.

#### \* NOTE:

If your vehicle is not listed, please contact your Fleet Manager to add it to your list of authorized vehicles.

# SPECIAL DRIVING CASE: IDLING

ELD regulations define Idling as a vehicle engine on and speed less than 5 MPH for five (5) consecutive minutes.

- ① When your vehicle meets the idling condition, a pop-up will display.
- A Select Yes to stay in Driving Duty.
- B Select No to switch to On Duty status

#### \* NOTE:

If you do not select Yes or No within one (1) minute, your status will automatically be changed to On Duty.

#### CHECK AVAILABLE DRIVING HOURS

Check the Availability section at the bottom of the screen to see how many driving hours remain until mandatory rest is required.

#### \* NOTE:

You may need to refresh the data for current available Driving Hours. To update the data on the screen, tap the Refresh button found at the top of the screen, above the Status Summary section.

#### REVIEW A LOG

On the Logs tab, you can review, edit, and certify a log.

 Tap the calendar and select the date of the log you wish to review, edit or certify.

#### \* NOTE:

To Edit a log, see section on Edit a Log (Pages 20 - 23).

To Certify a log, see section on Certify a Log (Pages 24 - 25).

# LOG CERTIFICATION

- ① On the Logs tab, find the Certification section
- 2 Tap Click here to sign , found on the lower right hand side
- ③ Using your finger, sign and tap Send
- When the report has been signed, a Signed icon will appear and made available for your Fleet Manager online

# PRE-TRIP REPORT

According to FMCSA, a driver must (1) Review the DVIR filled out by the previous driver, and make sure the vehicle has been certified by a mechanic as safe to operate; and (2) Sign the DVIR filed by the previous driver (Pre-trip Inspection) if the previous driver indicated any defects or deficiencies and the mechanic has signed indicating repaired or not necessary for safe operations.

#### FOR PRE-TRIP INSPECTION

- (1) Open the DVIR of the 'Previous DVIR' section.
- Review the report for:
  - (a) Defective parts
  - (b) Certifcation of a Mechanic

- 1 Go to the Logs tab.
- 2 Tap **DVIR** to create a report for today's date. To create a DVIR for a different date, tap on the calendar and select a different date.
- 3 Tap Create New Inspection Report
- Fill out the basic information (Vehicle number, Trailer number, Start Odometer, End Odometer).

#### \* NOTE:

Drivers can also access DVIR from the first page after logging in, and selecting a vehicle for operation.

First time filling out a DVIR on our app? Find your last paper DVIR and transfer that data to a DVIR on our app.

When you create a DVIR, you are creating the post trip report.

# INSPECTION MODE

According the FMCSA, a driver must be able to provide either the display or a print out of the data for the current 24-hour period and the previous seven (7) days, when an authorized safety inspector requests a physical display of the information.

#### TO SHOW THE LOGS TO A SAFETY OFFICER

- 1 Select the Logs tab.
- ② Click I-RODS button on top right.
- ③ Show the page Record of Duty Status (RODS) with eight (8) days of logs to the safety officer.
- ④ Scroll down to access the entire page.

# SENDING LOGS OF LAST EIGHT (8) DAYS

When you want to send the logs of the current and past seven (7) days to your manager, or show them to a safety officer, you need to download the logs as a PDF file from the Record of Duty Status (RODS) page.

- ① On the RODS page, tap EMAIL PDF in the top right corner.
- 2 You must be signed into your email account to send the attachment.
- ③ Enter recipients email address, and SEND

# ADDITIONAL RESOURCES

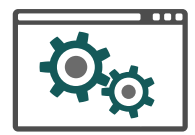

Visit Our Support Center: help.fleetup.us

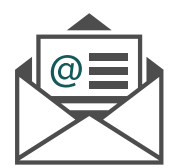

Email Us: support@fleetup.com

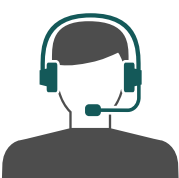

Call Us: (855) 274 - 2886 ext. 3